## Study Item Picker

Select the check box for each Study Item you want to add to the field.

To make it easier to find the Study Items you need, you can limit the Study Items displayed to a more manageable list by doing one or both of the following:

- Enter keywords in the Search field and select the search icon.
- Use the Level, Organization, Category, Country, or Site drop-downs to limit the list based on the selected values.

Selected Study Items appear above the list. To remove one of the selected Study Items, select the x icon.